## ADD PAYMENT METHOD FOR AUTHORIZED USER

Go to **Users** tab in participant's profile

Ð

ØW

2

**4** S o

Select Credit Card or Bank Account

Click name of **User** 

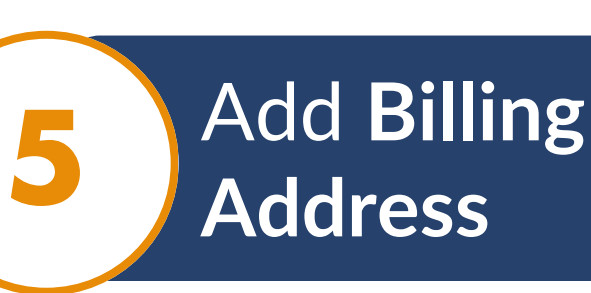

Click Add Payment Method

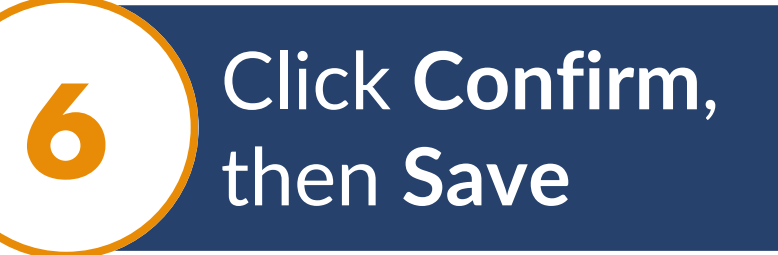

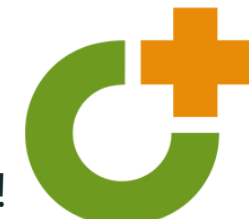

Visit our **Participant Account** support article for more information!